## Bluetooth 接続の準備

**1** "MENU"をタッチする (ビデオカメラの操作)

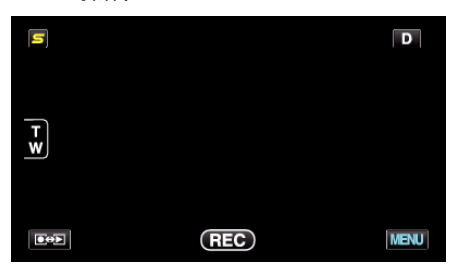

2 "♣"をタッチする (ビデオカメラの操作)

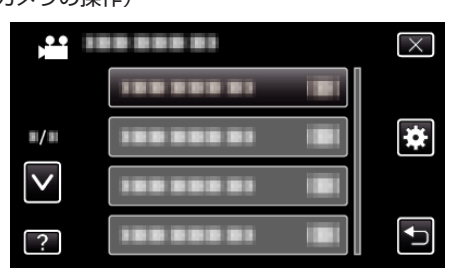

**3** "Bluetooth"をタッチする (ビデオカメラの操作)

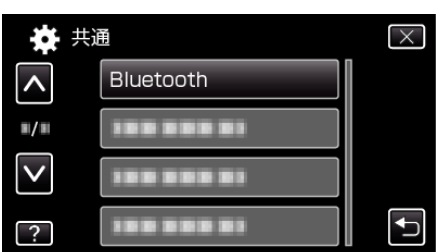

4 "機器を登録する"をタッチする (ビデオカメラの操作)

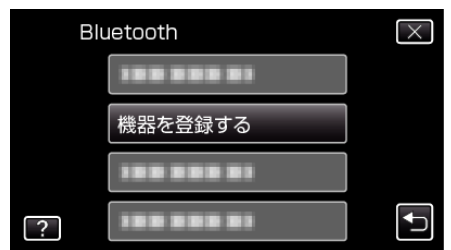

5 "機器の要求を待つ"をタッチする (ビデオカメラの操作)

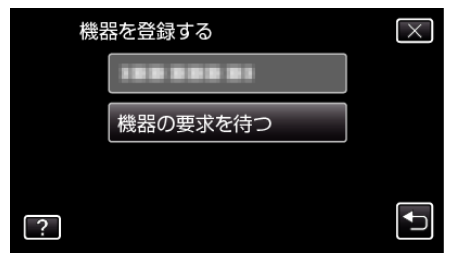

- 6 "Bluetooth 機器の要求を待ちます現在の接続は すべて切断されます"と表示されたときは、"OK"をタッチする (ビデオカメラの操作)
  - ●「"機器の要求を待っています"」と表示されたら、スマートフォンを 操作してください。
- 7 ホーム画面で「メニュー」ボタンを押し、[設定]>[無線とネットワーク] >[Bluetooth 設定]の順にタッチする (スマートフォンの操作)
- 8 [Bluetooth]をタッチして、チェックマークを付ける (スマートフォンの操作)
  - Bluetooth 機能がオンになります。
  - Bluetooth 機器の検索が行われ、検出された Everio のモデル名が一覧に表示されます。
  - デバイス一覧に機器が表示されないときは、[デバイスのスキャン]を タッチして、再度検索してください。
- 9 Everioのモデル名をタッチする (スマートフォンの操作)
  - ペアリングを開始します。
- **10** "はい"をタッチする (ビデオカメラの操作)

| いての爆撃を登め      |     |
|---------------|-----|
| 以下の機器を登録しますか? |     |
|               |     |
| はい            | いいえ |